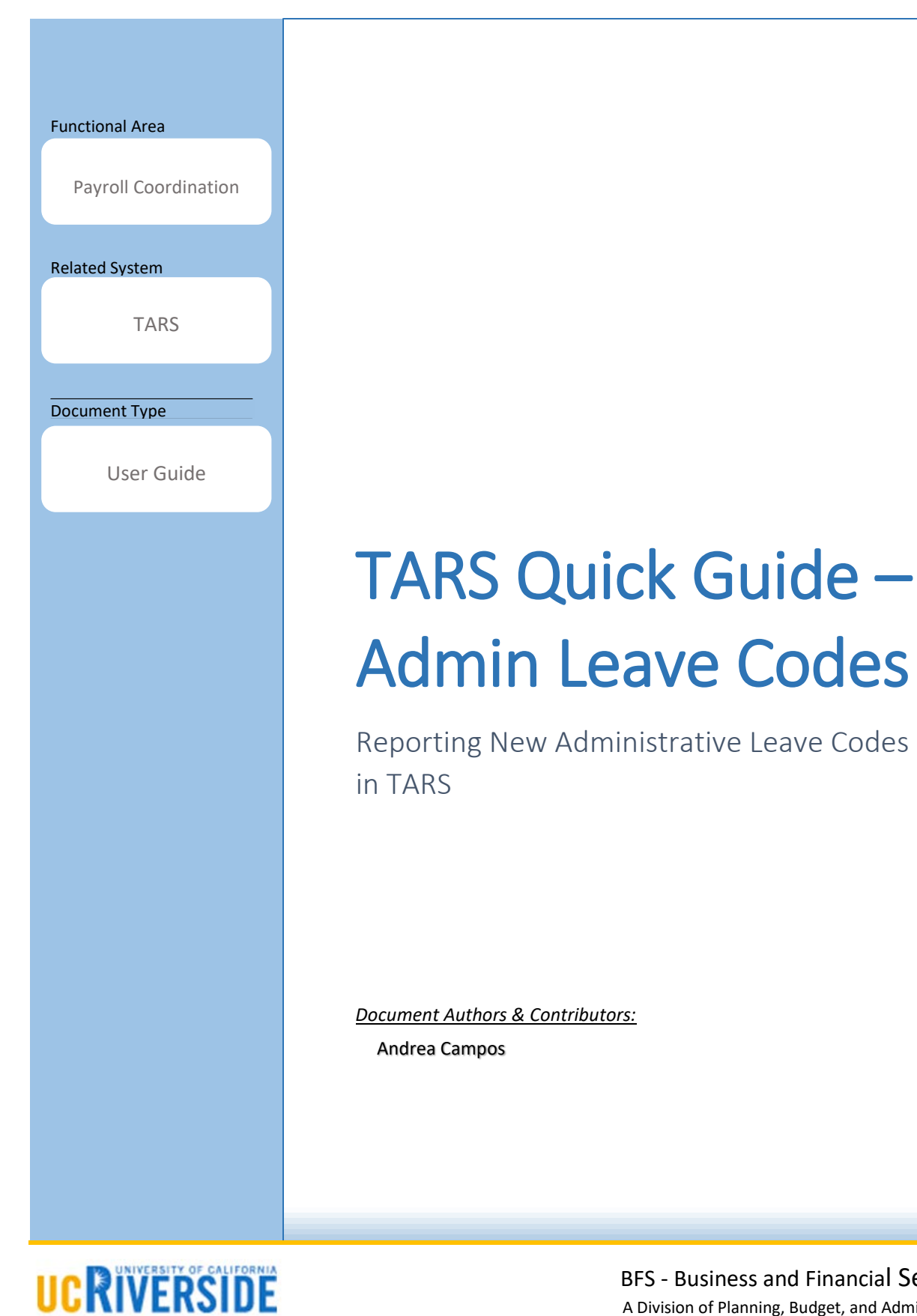

**BFS** - Business and Financial Services A Division of Planning, Budget, and Administration

Last Saved: April 27, 2020

# **Revision History**

| Version | Date       | Name          | Description                                        |
|---------|------------|---------------|----------------------------------------------------|
| 1.0     | 03/17/2020 | Andrea Campos | Initial Draft Created                              |
| 1.1     | 03/18/2020 | Andrea Campos | Adding Information for TARS Timeclock              |
| 1.2     | 04/03/2020 | Andrea Campos | Added Information for TeleStaff and for Post Docs. |
|         |            |               |                                                    |
|         |            |               |                                                    |
|         |            |               |                                                    |

# Contents

| Revision History1                            |  |
|----------------------------------------------|--|
| Overview                                     |  |
| Required Changes                             |  |
| Instructions for Employees4                  |  |
| Instructions for Biweekly Timesheets4        |  |
| Instructions for Monthly Timesheets8         |  |
| Supervisor Actions                           |  |
| Information for Other Time Keeping Systems10 |  |
| KRONOS                                       |  |
| JanTek10                                     |  |
| TeleStaff                                    |  |
| TARS Native Time-clock Feature               |  |
| Appendix – Resources                         |  |

# Overview

In response to the recent global crisis, UCOP and the Chancellor of UCR have authorized the use of Paid Administrative leave for all employees. As of March 16<sup>th</sup>, 2020, UCOP has authorized the use of paid administrative leave for all employees to use. In order to appropriately track leave taken due to this situation, new take codes must be implemented in TARS for both biweekly and monthly timesheets.

# **Required Changes**

TARS previously had Administrative Leave take codes available for most employees to select on their timesheets. This code has since been modified specifically for this emergency crisis. The change to TARS is listed below:

- New Admin Codes for Biweekly and Monthly timesheets labeled "Administrative Paid Special"
- The code is listed under the Sick Leave column for Monthly
- The code is listed under the Sick Leave time/leave type dropdown for biweekly

(Please note: Administrative – Paid Special leave is not going to decrement an employee's sick leave balance).

# Instructions for Employees

#### Instructions for Biweekly Timesheets

- 1. Access your biweekly timesheet for the March 8<sup>th</sup> March 21<sup>st</sup>, 2020 period.
- 2. Click onto the first day in which Administrative Leave was taken.

|                          | Time & Atten          | dance Re    | porting Sys   | stem                   | calente           | 200         | E-mail<br>Feedback  |
|--------------------------|-----------------------|-------------|---------------|------------------------|-------------------|-------------|---------------------|
|                          |                       |             | March         | 08, 2020 - March 21, 2 | 020 Timesheet     |             |                     |
| Name Employee ID         | Leave Balances        | Primary Joh | Title         | Department             | Supervisor        | Total Hours | Save                |
|                          | VAC: 34.42 SKL: 35.98 | 1           | BUS SYS ANL 2 | Department             | Supervisor        | 0           | Main Menu           |
|                          |                       |             | 1             |                        |                   |             | Submit to Superviso |
|                          |                       |             |               |                        |                   |             |                     |
| OVERVIEW TIME REP        | ORTING DETAILED VIEW  | ATTACHMEN   | rs COMMENT    | S APPROVAL HI          | STORY             |             |                     |
| Day of Month             | Total Hours           |             |               |                        | Job 1 -           |             |                     |
| Position                 |                       |             |               |                        | BUS SYS ANL 2     |             |                     |
| SUNDAY MAR 8th, 2020     | 0                     |             |               |                        |                   |             |                     |
| MONDAY MAR 9th, 2020     | 0                     |             |               |                        |                   |             |                     |
| TUESDAY MAR 10th, 2020   | 0                     |             |               |                        | $\wedge$          |             |                     |
| WEDNESDAY MAR 11th, 2020 | 0                     |             |               |                        | Click to be hours |             |                     |
| THURSDAY MAR 12th, 2020  | 0                     |             |               |                        |                   |             |                     |
| FRIDAY MAR 13th, 2020    | 0                     |             |               |                        |                   |             |                     |
| SATURDAY MAR 14th, 2020  | 0                     |             |               |                        |                   |             |                     |
| SUNDAY MAR 15th, 2020    | 0                     |             |               |                        |                   |             |                     |
| MONDAY MAR 16th, 2020    | 0                     |             |               |                        |                   |             |                     |
| TUESDAY MAR 17th, 2020   | 0                     |             |               |                        |                   |             |                     |
| WEDNESDAY MAR 18th, 2020 | 0                     |             |               |                        |                   |             |                     |
| THURSDAY MAR 19th, 2020  | 0                     |             |               |                        |                   |             |                     |
| FRIDAY MAR 20th, 2020    | 0                     |             |               |                        |                   |             |                     |
| SATURDAY MAR 21st, 2020  | 0                     |             |               |                        |                   |             |                     |
| Total:                   | 0                     |             |               |                        |                   |             |                     |

- 3. Enter the *Time In* and *Time Out* for the shift being reported. In this example, we will enter 8:00AM to 4:00PM (8 hours).
- 4. Select "Sick Leave" from the *Time/Leave Type* dropdown.
  - a. (Please note: Administrative Paid Special leave is not going to decrement an employee's sick leave balance).

| Name Employee ID Leave Balance<br>VAC: 34.42 SKL:<br>OVERVEW THE REPORTING DETAIL<br>Day of Month Total Hours<br>Position Total Hours<br>BUNDAY MAR 9th, 2020 0<br>MONDAY MAR 9th, 2020 0<br>THUESDAY MAR 10th, 2020 0<br>WEDNESDAY MAR 11th, 2020 0<br>FRIDAY MAR 13th, 2020 0                                                                                                    | Date              |                          |                                                    |                        | 10000000 |                      |
|----------------------------------------------------------------------------------------------------|-------------------|--------------------------|----------------------------------------------------|------------------------|----------|----------------------|
| OVERVESY TWE REPORTING DETAIL<br>Day of Month Total Hours<br>Position<br>SUNDAY MAR 8th, 2020 0<br>MONDAY MAR 8th, 2020 0<br>TUBSDAY MAR 10h, 2020 0<br>WEDNESDAY MAR 11th, 2020 0<br>THURSDAY MAR 12th, 2020 0<br>SATURDAY MAR 12th, 2020 0                                                                                                    | Leave Balances    | Time Out Hours           | Appl                                               | to Date Range          |          | Save<br>Main Menu    |
| OVERVIEW         THE REPORTING         DEFAIL           Day of Month         Total Hours           Position         0           SUNDAY MAR 8th, 2020         0           TUESDAY MAR 9th, 2020         0           TUESDAY MAR 19th, 2020         0           THURSDAY MAR 12th, 2020         0           FRIDAY MAR 12th, 2020         0           SATURDAY MAR 14th, 2020         0 | 8.00 AM ¥<br>300: | 4.00 PM ▼ 8<br>Job       | Regular Working Hour V<br>Regular Working Hour VIL | Regular Y<br>Regular Y | Remove   | Submit to Supervisor |
| Day of Month Total Hours<br>Position SUNDAY MAR 8th, 2020 0<br>MONDAY MAR 8th, 2020 0<br>TUESDAY MAR 10h, 2020 0<br>WEDNESDAY MAR 11h, 2020 0<br>THURSDAY MAR 12h, 2020 0<br>SATURDAY MAR 14th, 2020 0                                                                                                    | DETAILED Add      | Joe<br>Total Hours: 8.00 | Sick Leave                                         | 2.                     |          |                      |
| Position         Position           SUNDAY MAR 8th, 2020         0           MONDAY MAR 9th, 2020         0           TUESDAY MAR 10th, 2020         0           WEDNESDAY MAR 11th, 2020         0           THURSDAY MAR 12th, 2020         0           SATURDAY MAR 14th, 2020         0                                                                                           | Total Hours       |                          | Leave Without Pay                                  |                        |          |                      |
| BUNDAY MAR 8th, 2020         0           MONDAY MAR 9th, 2020         0           TUESDAY MAR 10th, 2020         0           WEDNESDAY MAR 11th, 2020         0           THURSDAY MAR 12th, 2020         0           FRIDAY MAR 13th, 2020         0           FAURDAY MAR 14th, 2020         0                                                                                      |                   |                          | Leave With Pay                                     | Save & Report More Tim | ¥2       |                      |
| MONDAY MAR 9th, 2020         0           TUESDAY MAR 10th, 2020         0           VEDNESDAY MAR 11th, 2020         0           FRIDAY MAR 12th, 2020         0           BATURDAY MAR 13th, 2020         0                                                                                                    | 0                 |                          |                                                    | Exit Without Saving    |          |                      |
| TUESDAY MAR 10h, 2020         0           WEDNESDAY MAR 11h, 2020         0           THURSDAY MAR 12th, 2020         0           FRIDAY MAR 13th, 2020         0           SATURDAY MAR 14th, 2020         0                                                                                                    | 0                 |                          |                                                    | Clear                  |          |                      |
| NEDNESDAY MAR 11th, 2020         0           THURSDAY MAR 12th, 2020         0           FRIDAY MAR 13th, 2020         0           SATURDAY MAR 14th, 2020         0                                                                                                    | 0                 |                          |                                                    |                        |          |                      |
| THURSDAY MAR 12th, 2020         0           FRIDAY MAR 13th, 2020         0           SATURDAY MAR 14th, 2020         0                                                                                                    | 0                 |                          |                                                    |                        |          |                      |
| FRIDAY MAR 13th, 2020         0           SATURDAY MAR 14th, 2020         0                                                                                                    | 0                 |                          |                                                    |                        |          |                      |
| SATURDAY MAR 14th, 2020 0                                                                                                    | 0                 |                          |                                                    |                        |          |                      |
|                                                                                                    | 0                 |                          |                                                    |                        |          |                      |
| SUNDAY MAR 15th, 2020 0                                                                                                    | 0                 |                          |                                                    |                        |          |                      |
| MONDAY MAR 16th, 2020 0                                                                                                    | 0                 |                          |                                                    |                        |          |                      |
| TUESDAY MAR 17th, 2020 0                                                                                                    | 0                 |                          |                                                    |                        |          |                      |
| VEDNESDAY MAR 18th, 2020 0                                                                                                    | 0:                |                          |                                                    |                        |          |                      |
| THURSDAY MAR 19th, 2020 0                                                                                                    | 0                 |                          |                                                    |                        |          |                      |
| FRIDAY MAR 20th, 2020 0                                                                                                    | 0                 |                          |                                                    |                        |          |                      |
| SATURDAY MAR 21st, 2020 0                                                                                                    | 0                 |                          |                                                    |                        |          |                      |
| Total: 0                                                                                                    | 0                 |                          |                                                    |                        |          |                      |

5. Select "Administrative – Paid Special" from the *Time/Leave Sub-Type* dropdown.

|                          | UNIVERSITY OF CALIFOR | NIA, RIVERSIDE |                   |          |                       |                               |    | UCRI         | /ERSIDE              |
|--------------------------|-----------------------|----------------|-------------------|----------|-----------------------|-------------------------------|----|--------------|----------------------|
|                          | Time & Atte           | ndonoo De      | nartina C         | usta     | Time Reporting Screen | 300                           |    | E-mail<br>.k | 4                    |
| Name Employee ID         | Leave Balances        | c              | Nate: MON 03/09 • |          |                       | Apply to Date Range           |    |              | Save<br>Main Menu    |
|                          | VAC: 34,42 SKL: 35.   | Time In        | Time Out          | Hours    | Time/Leave Type       | Time/Leave Sub-Type           | ÷. | Demous       | Submit to Supervisor |
|                          |                       | D.00 AM T      | 9.00 PM *         |          | SICK Leave            | Personal - Sick               |    | PAERINAYE    |                      |
|                          |                       |                |                   | 00       | Degular Warking Hour  | Personal - Sick               | -  | Remove       |                      |
|                          |                       | Job:           |                   |          | Job 1:                | Administrative - Paid Special |    | None -       |                      |
| OVERVIEW TIME REPOR      | RTING DETAILED        | Add            |                   |          |                       | BX Other                      | -  |              |                      |
| Day of Month             | Total Hours           |                | Total Hou         | rs: 8.00 |                       |                               |    |              |                      |
| Day of Gound             | Tosai croara          |                |                   |          |                       | Emergency Relief Leave        |    |              |                      |
| Position                 |                       |                |                   |          |                       | Professional Dev - Sick       | me |              |                      |
| SUNDAY MAR 8th, 2020     | 0                     |                |                   |          |                       | Dahabilitatian Diak           |    |              |                      |
| MONDAY MAR 9th, 2020     | 0                     |                |                   |          |                       | Renabilitation - Sick         |    |              |                      |
| TUESDAY MAR 10th, 2020   | 0                     |                |                   |          |                       | Kin Care - Sick               |    |              |                      |
| WEDNESDAY MAR 11th, 2020 | 0                     |                |                   |          |                       | Workers Comp., Sick           |    |              |                      |
| THURSDAY MAR 12th, 2020  | 0                     |                |                   |          |                       | TTUINERD GUNIP + SKR          |    |              |                      |
| FRIDAY MAR 13th, 2020    | 0                     |                |                   |          |                       | Bone Marrow / Organ Don Ext   |    |              |                      |
| SATURDAY MAR 14th, 2020  | 0                     |                |                   |          |                       | Sick - Baraevement            |    |              |                      |
| SUNDAY MAR 15th, 2020    | 0                     |                |                   |          |                       | San - Deleandingh             |    |              |                      |
| MONDAY MAR 16th, 2020    | 0                     |                |                   |          |                       | Sick - Parental Bonding       |    |              |                      |
| TUESDAY MAR 17th 2020    | 0                     |                |                   |          |                       |                               |    |              |                      |

6. Once the *"Administrative – Paid Special"* code has been selected, you may click "Save & Exit" <u>or</u> proceed to step 7.

|      |         |   |           |           |          | Time Reporting Screen  |                               |       |
|------|---------|---|-----------|-----------|----------|------------------------|-------------------------------|-------|
|      |         | ſ | Date: MON | 1 03/09 🔻 |          |                        | Apply to Date Range           |       |
|      | Time In |   | Ті        | me Out    | Hours    | Time/Leave Type        | Time/Leave Sub-Type           |       |
| 8:00 | AM      | ۳ | 4:00      | PM V      | 8        | Sick Leave             | Administrative - Paid Special | Remov |
|      | Job:    |   |           |           |          | Job 1:                 | <b>T</b>                      |       |
|      | AM      | ۳ |           | AM V      | .00      | Regular Working Hour V | Regular 🔻                     | Remov |
|      | Job:    |   |           |           |          | Job 1:                 | <b>V</b>                      |       |
|      | Add     |   |           |           |          |                        |                               |       |
|      |         |   |           | Total Hou | rs: 8.00 |                        |                               |       |
|      |         |   |           |           |          |                        | Caus & Deport More            | Time  |
|      |         |   |           |           |          |                        | Save & Exit                   |       |
|      |         |   |           |           |          |                        | Exit Without Savin            | 19    |
|      |         |   |           |           |          |                        | Clear                         |       |
|      |         |   |           |           |          |                        |                               |       |
|      |         |   |           |           |          |                        |                               |       |
|      |         |   |           |           |          |                        |                               |       |

7. If Administrative Leave is being reported for more than one day, you may use the *Apply to Date Range* feature. Click on *Apply to Date Range* to continue.

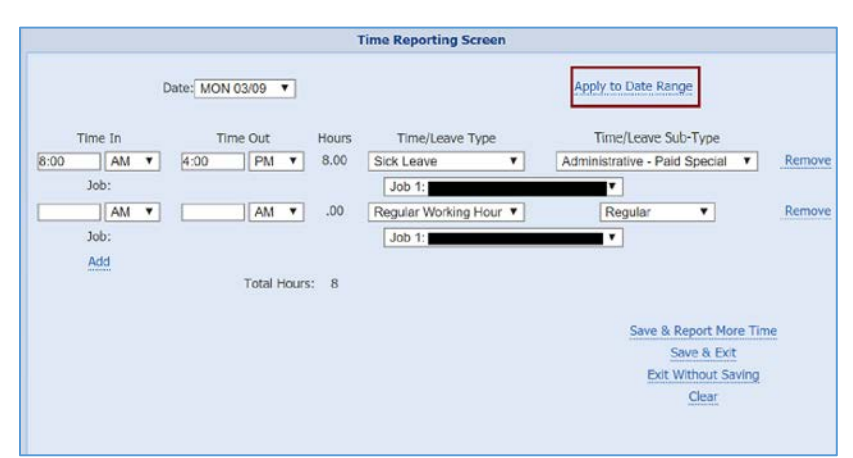

8. After clicking *Apply to Date Range*, a dropdown of available days in the pay period will be displayed. In this example, we will select "Friday 03/20" as the last day that we are reporting this leave. This will be considered the "To Date" for our date range.

|                                                                                                    | Time                                                                                                    | Reporting Screen                                                                      |                                                                                                    |        |
|----------------------------------------------------------------------------------------------------|----------------------------------------------------------------------------------------------------|---------------------------------------------------------------------------------------|----------------------------------------------------------------------------------------------------|--------|
| Dates - From: MON 03/09 v to<br>Time In Time Out<br>5:00 AM v 4:00 PM<br>Job:<br>AM v AM<br>Job:<br>Add<br>Total I | MON 03/09<br>SUN 03/08<br>MON 03/09<br>TUE 03/10<br>WED 03/11<br>THU 03/12<br>FRI 03/13<br>SAT 03/14<br>SUN 03/15<br>MON 03/16<br>TUE 03/17<br>WED 03/18<br>THU 03/19<br>FRI 03/20<br>SAT 03/21 | Apply To: S M<br>Time/Leave Type<br>tk Leave    Job 1:<br>gular Working Hour   Job 1: | Apply to Sing<br>Time/Leave Sub-Type<br>Administrative - Paid Special<br>Regular<br>Save & Report More Time<br>Save & Exit<br>Exit Without Saving<br>Clear | Remove |

- 9. Once a "From Date" and "To Date" has been assigned, you may also select which days of the week within that range to apply this shift/leave type to.
  - a. In this example, we will leave the defaulted selections as is (in blue; Monday Friday).
  - b. Click Save & Exit.

| L    | Time In |   | Ti      | me Out    | Hours  | Time/Leave Type        | Time// anio Sub Tupe                                                   |
|------|---------|---|---------|-----------|--------|------------------------|------------------------------------------------------------------------|
| 8:00 | AM 7    | v | 4:00    | PM V      | 8.00   | Sick Leave             | Administrative - Paid Special V Remo                                   |
|      | Job:    |   | Lincola |           |        | Job 1:                 |                                                                        |
|      | AM      | • |         | AM V      | .00    | Regular Working Hour V | Regular V Remo                                                         |
|      | Job:    |   |         |           |        | Job 1:                 | V                                                                      |
|      | Add     |   |         | Total Hou | ırs: 8 |                        | Save & Report More Time<br>Save & Exit<br>Exit Without Saving<br>Clear |

- 10. Now that leave codes have been reported for all days in which Administrative Leave was taken, click **Save** in the upper right corner of the screen. (*Please note: Administrative Leave may vary by employee/timesheet. The screenshot is for training purposes only*).
- 11. Click **Submit to Supervisor** to complete this timesheet.

| U                        | NIVERSITY OF CALIFORNIA | RIVERSIDE                                 | UCRIVERSIDE        |
|--------------------------|-------------------------|-------------------------------------------|--------------------|
|                          | Time & Atten            | dance Reporting System                    | E-mail<br>Feedback |
|                          |                         | March 08, 2020 - March 21, 2020 Timesheet |                    |
| Name Employee ID         | Leave Balances          | Primary Job Title Department Supervisor   | Total Hours        |
| Hante Employee ID        | VAC: 34.42 SKL: 35.98   | V 1 BUS SYS ANL 2                         | 80 Main Menu       |
|                          |                         |                                           |                    |
| OVERVIEW TIME REPOR      | TING DETAILED VIEW      | ATTACHMENTS COMMENTS APPROVAL HISTORY     |                    |
| Day of Month             | Total Hours             | Job 1 -                                   |                    |
| Position                 |                         | BUS SYS ANL 2                             |                    |
| SUNDAY MAR 8th, 2020     | 0                       |                                           |                    |
| MONDAY MAR 9th, 2020     | 8                       | 8 ADMSPC                                  |                    |
| TUESDAY MAR 10th, 2020   | 8                       | 8 ADMSPC                                  |                    |
| VEDNESDAY MAR 11th, 2020 | 8                       | 8 ADMSPC                                  |                    |
| THURSDAY MAR 12th, 2020  | 8                       | 8 ADMSPC                                  |                    |
| FRIDAY MAR 13th, 2020    | 8                       | 8 ADMSPC                                  |                    |
| SATURDAY MAR 14th, 2020  | 0                       |                                           |                    |
| SUNDAY MAR 15th, 2020    | 0                       |                                           |                    |
| MONDAY MAR 16th, 2020    | 8                       | 8 ADMSPC                                  |                    |
| TUESDAY MAR 17th, 2020   | 8                       | 8 ADMSPC                                  |                    |
| VEDNESDAY MAR 18th, 2020 | 8                       | 8 ADMSPC                                  |                    |
| THURSDAY MAR 19th, 2020  | 8                       | 8 ADMSPC                                  |                    |
| FRIDAY MAR 20th, 2020    | 8                       | 8 ADMSPC                                  |                    |
| SATURDAY MAR 21st, 2020  | 0                       |                                           |                    |
| Total:                   | 80                      | 80 ADMSPC                                 |                    |

12. Repeat these instructions for the timesheet following this period, if necessary.

**CRIVERSIDE** 

#### Instructions for Monthly Timesheets

- 1. Access your monthly timesheet for the March 1<sup>st</sup> March 31<sup>st</sup>, 2020 leave reporting period.
- 2. Under the *Sick Leave* column on the timesheet, click onto the first day in which Administrative leave was taken. In this example, we will select March 16<sup>th</sup>.
  - a. (Please note: Administrative Paid Special leave is not going to decrement an employee's sick leave balance).

| e Employee ID | Leave Balances Primary Job Title Dept<br>VAC: 112.31 SKL: 136.25 V 1 BUS SYS ANL 3 | March 1, 2020 - March 31, 2020 Timesheet |                   | Save<br>Main Mena<br>Submit to Supervisor |
|---------------|------------------------------------------------------------------------------------|------------------------------------------|-------------------|-------------------------------------------|
| THE REPORTIN  | G DETAILED VIEW ATTACHMENTS COMMENTS API                                           | SOVALJESTORY                             |                   |                                           |
| Day of Month  | Vacation Leave D                                                                   | Sick Leave 🧕                             | Leave Without Pay | Other Leave                               |
| Sun: Mar 1    |                                                                                    |                                          |                   |                                           |
| Mon: Mar 2    |                                                                                    | <u>u</u>                                 | 0                 | 0                                         |
| Tue: nlb? 3   |                                                                                    | 6                                        |                   |                                           |
| Thu: Mar 5    |                                                                                    | 6                                        | 13                |                                           |
| Fri: Mar 6    |                                                                                    | 8                                        | 8                 |                                           |
| Sat: Mar 7    |                                                                                    |                                          | Ŭ.                |                                           |
| Sun: Mar 8    |                                                                                    |                                          |                   |                                           |
| Mon: Mar 0    | 8                                                                                  | 0                                        | 9                 | 0                                         |
| Tue: Mar 10   | 0                                                                                  | 0                                        | 0                 | 0                                         |
| Wed: Mar 11   | 8                                                                                  | 0                                        | 0                 | 0                                         |
| Thu: Mer 12   | U                                                                                  | 0                                        | 10                | 61                                        |
| Fri: Mar 13   | 0                                                                                  | 0                                        | 9                 |                                           |
| Sat: Mar 14   |                                                                                    |                                          |                   |                                           |
| Sun: Mer 15   |                                                                                    | · ~                                      |                   |                                           |
| Mon: Mar 16   | U                                                                                  |                                          | 0                 | - E                                       |
| Tue: Mar 17   |                                                                                    | 8. *                                     | 9                 | 9                                         |
| Wed: Mar 18   | 8                                                                                  | 0                                        | 0                 | 0                                         |
| Thu: Mar 19   | G                                                                                  |                                          | 0                 |                                           |
| Fri: Mar 20   | 8                                                                                  |                                          |                   | - U.                                      |
| Sat: war 21   |                                                                                    |                                          |                   |                                           |
| Non: Mar 22   |                                                                                    | 0                                        | 0                 | 8                                         |
| Tue: Mar 24   |                                                                                    |                                          | 0                 |                                           |
| Wed: Mar 25   |                                                                                    | E .                                      | 9                 |                                           |
| Thu: Mar 26   | 0                                                                                  | 0                                        |                   |                                           |
| Fri: Mar 27   | 0                                                                                  | 0                                        | 0                 | 6                                         |
| Sat: Mar 28   |                                                                                    |                                          |                   |                                           |
| Sun: Mer 29   |                                                                                    |                                          |                   |                                           |
| Non: Mar 30   | 0                                                                                  | 6                                        |                   |                                           |
| Tue: Mar 31   | 0                                                                                  | 0                                        | Ð                 | 0                                         |
| Total         | 0                                                                                  | 0                                        | 0                 | 0                                         |

3. The "Select Leave Type" screen will be displayed. Select the *ADMSPC – Administrative – Paid Special* code by clicking into the bubble.

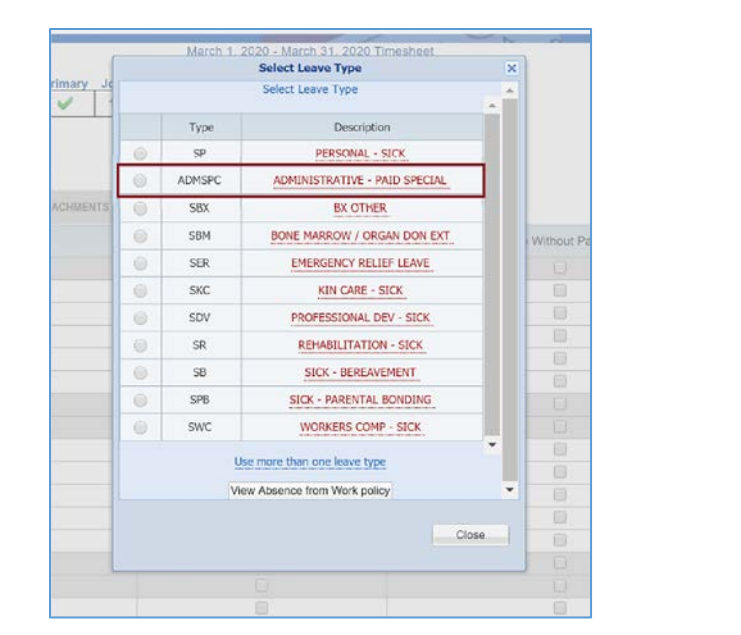

**CRIVERSIDE** 

a. Please note, Post Doc employees will only be presented with two options when they select the "Sick Leave" type.

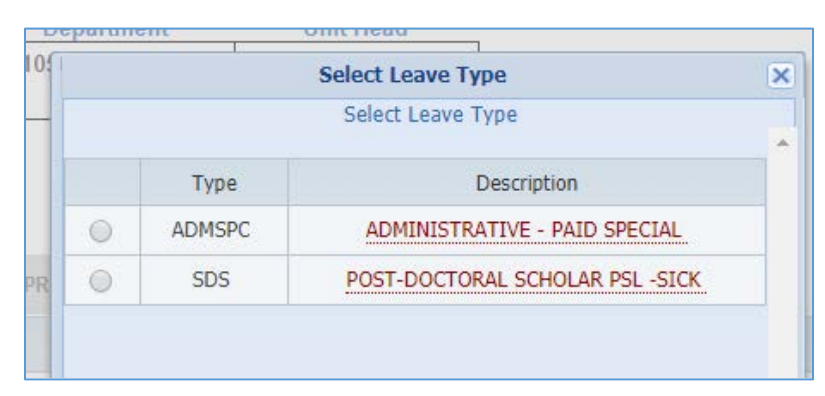

- 4. Repeat these steps for all days in which Administrative Leave was taken.
- 5. Once the days where Administrative Leave has been reported is visible on the timesheet, click **Save** in the upper right corner.
- 6. Click **Submit to Supervisor** to complete this timesheet. (*Please note: Administrative Leave may vary by employee/timesheet. The screenshot is for training purposes only*).

|                   |                                                                                     | March 1, 2020 - March 31, 2020 Timesheet |                     |                                           |
|-------------------|-------------------------------------------------------------------------------------|------------------------------------------|---------------------|-------------------------------------------|
| Employee ID I     | Leave Balances Primary Job Title Department<br>112.31 SKL: 136.25 V 1 BUS SYS ANL 3 | Supervisor                               |                     | Save<br>Main Menu<br>Submit to Supervisor |
| NEW THE REPORTING | DETAXED VEW ATTACHMENTS COMMENTS APPROVAL                                           | EISTORY                                  |                     |                                           |
| Day of Month      | Vacation Leave 🧕                                                                    | Sick Leave 🧕                             | Leave Without Pay 🧕 | Other Leave                               |
| Sun: Mer 1        |                                                                                     |                                          |                     |                                           |
| Mon: Mar 2        | 0                                                                                   | 8                                        | Ð                   | 6                                         |
| Tue: Mar 3        | 0                                                                                   | 8                                        | 12                  | 8                                         |
| Wed: Mar 4        | 0                                                                                   | 0                                        | 0                   | 0                                         |
| Thu: Mar 5        | 0                                                                                   | 0                                        | <b>U</b>            | 8                                         |
| Fri: Mar 6        | 0                                                                                   | 0                                        | 0                   |                                           |
| Sat: Mar 7        |                                                                                     |                                          |                     |                                           |
| Suit: Mar 8       |                                                                                     |                                          |                     |                                           |
| Mon: Mar 9        | 8                                                                                   | B                                        | U                   | 8                                         |
| Tue: Mar 10       | 0                                                                                   | 0                                        | Ω.                  | 0                                         |
| Wed: Mar 11       | 0                                                                                   | U U                                      | U                   | 8                                         |
| Thu: Mar 12       | .0                                                                                  | 0                                        | 0                   | Q                                         |
| Fri: Mar 13       | <u>u</u>                                                                            | 8                                        |                     |                                           |
| Bat: Mar 14       |                                                                                     |                                          |                     |                                           |
| San: Mar 15       |                                                                                     |                                          |                     |                                           |
| Mon: Mar 16       |                                                                                     | R II ADM9PC                              | <u> </u>            | 0                                         |
| Tue: Mar 17       | 0                                                                                   | & 8 ADM5PG                               |                     | 0                                         |
| Wed: Mar 18       | 0                                                                                   | 8 II ADMSPC                              | D                   | 8                                         |
| Thu: Mar 19       | 0                                                                                   | 8 8 ADMSPG                               | 0                   | E.                                        |
| Fri: Mar 20       | 0                                                                                   | 8 8 ADMSPC                               | 0                   | 8                                         |
| Sal: Mar 21       |                                                                                     |                                          |                     |                                           |
| Sun: Mar 22       |                                                                                     |                                          |                     |                                           |
| Mon: Mar 23       | 0                                                                                   | 8 8 ADMSPC                               | B                   | 0                                         |
| Tue: Mar 24       | 9                                                                                   | B ADMSPC                                 | Ð                   | 8                                         |
| West: Mar 25      | 0                                                                                   | 8 ADMSPG                                 | Ð                   | - 63                                      |
| Thu: Mar 26       | 0                                                                                   | 😢 8 ADMSPC                               | 0                   | 0                                         |
| Fei: Mar 27       | 9                                                                                   | 8 & ADMSPG                               | D                   | 8                                         |
| Sot: Mar 25       |                                                                                     |                                          |                     |                                           |
| Sun: Mar 29       |                                                                                     |                                          |                     |                                           |
| Mon: Mar 30       | 8                                                                                   | 8 8 ADMSPC                               | El                  | 8                                         |
| Tue: Mar 31       |                                                                                     | 8 ADMSPC                                 | .0                  | 8                                         |
|                   |                                                                                     |                                          |                     |                                           |

7. Repeat these instructions for the timesheet following this period, if necessary.

# Supervisor Actions

Supervisors have the ability to edit timesheets belonging to their direct reports that appear in their approval queues. In cases where the incorrect leave code has been reported, or is missing completely, supervisors should edit the timesheet with the appropriate *Administrative – Paid Special* code for all pay periods in which Administrative Leave was taken due to COVID-19. If timesheet deadlines have passed, supervisors should contact their Shared Service Center for assistance as soon as possible (refer to *Appendix – Resources* for information regarding TARS timesheet deadlines).

For information regarding timesheets for employees who utilize the Native Timeclock Feature in TARS, <u>see below</u>.

# Information for Other Time Keeping Systems

#### KRONOS

Employees or supervisors who utilize KRONOS will be able to select an Administrative Leave (ADMS) code in this system for Administrative Leave taken due to COVID-19. That information will feed into TARS and supervisors will be required to approve timesheets for their direct reports.

# JanTek

Leave codes are not currently sent from JanTek to TARS, so pre-approvers and supervisors will manually update timesheets in TARS with the *Administrative – Paid Special* code. If supervisors have questions regarding these time entries, they should be directed to their Administrative Staff.

# TeleStaff

Employees or supervisors who utilize TeleStaff will be able to select an Administrative Leave (ADMSPC) code in this system for Administrative Leave taken due to COVID-19. That information will feed into TARS and supervisors will be required to approve timesheets for their direct reports.

# TARS Native Time-clock Feature

Supervisors of employees who utilize the TARS Timeclock Feature will need to add any Administrative – Paid Special leave hours on behalf of their employees. Supervisors will be able to edit timesheets after the Auto-Submit to Supervisors Process is run, but must complete and approve timesheets as soon as possible. Refer to the <u>Appendix – Resources</u> for information regarding these deadlines for each pay period.

# Appendix – Resources

- Employees and Supervisors should contact <u>Timesheetfeedback@ucr.edu</u> for **timesheet-related** questions or issues.
- TARS Submission and Approval Timesheet Deadlines
  - o Deadlines for Employees
    - <u>Biweekly Timesheet Deadlines</u>
    - Monthly Timesheet Deadlines
  - o Deadlines for Supervisors and Time & Attendance Administrators (TAAs)
    - <u>Biweekly Timesheet Deadlines</u>
    - Monthly Timesheet Deadlines

**CRIVERSIDE**